# Przykład obiegu dokumentów "Zapotrzebowanie" w aplikacji Comarch DMS w wersji 2023.0.0

## Rozpoczęcie pracy

Aby rozpocząć pracę na przygotowanym przykładzie, należy

zaimportować go za pomocą opcji Importuj

Następnie w oknie Import typu obiegu należy:

- zaznaczyć check "Prezentuj predefiniowane typy dokumentów"
- wybrać plik "Zapotrzebowanie.workflow"

| Nazwa typu obiegu                                                                                                    | 1                                                                                                    | Prefix                                                                    |
|----------------------------------------------------------------------------------------------------|----------------------------------------------------------------------------------------------------|---------------------------------------------------------------------------|
| Zapotrzebowanie                                                                                                    |                                                                                                    | ZAPO                                                                      |
| I bazy danych                                                                                                    | ⊖ z pliku                                                                                                    |                                                                           |
| (*) Zapotrzebowanie                                                                                                    |                                                                                                    | ~                                                                         |
| Opic                                                                                                    | Prezentuj predefiniowan                                                                                                    | e typy obiegu 🗸                                                           |
| Opis                                                                                                    |                                                                                                    |                                                                           |
| Przykład prezentuje proces złożenia zapotrzebi<br>sprzęt IT, surowce, itp. wraz ze wskazaniem pre<br>Dokument przechodzi przez etapy: Rejestracji,<br>Realizacji przez dział zakupów. Pracownicy odp<br>formularz niezbędnymi danymi. W zależności o<br>ścieżkę akceptacji, by dotrzeć do działu zakupó<br>wszystkich etapów dokument trafia do etapu A | owania na produkty/usługi np. na materi<br>ferowanego dostawcy i określeniem kos<br>Akceptacji przełożonego i Zarządu, bądź<br>owiedzialni za poszczególne etapy uzup<br>od wysokości kosztu, dokument przecho<br>w, gdzie zostanie zrealizowany. Po przejs<br>rchiwizacji. | ały biurowe,<br>iztu.<br>Odrzucenia,<br>ełniają<br>dzi przez inną<br>ściu |

Okno "Importu typu obiegu" z wybranym obiegiem.

### Wskazówka

Nazwę i Prefix importowanego typu obiegu można edytować na tym etapie i nadać własne przed zapisaniem.

### **Opis**

Przykład prezentuje proces złożenia zapotrzebowania na produkty/usługi np. na materiały biurowe, sprzęt IT, surowce, itp. Dokument przechodzi przez kolejne etapy, w których odpowiedzialni za niego pracownicy uzupełniają formularz niezbędnymi danymi. Po przejściu wszystkich etapów dokument trafia do etapu Archiwizacji.

### Procesowanie

Na etapie "Rejestracja wniosku" należy uzupełnić niezbędne

informacje:

- dotyczące realizacji zapotrzebowania, min. Datę utworzenia, osobę, która takie zapotrzebowanie utworzyła. Należy dodać informacje o przedmiotach, o które wnioskuje dany pracownik w sekcji "Pozycje"
- na temat dostawcy, jeśli pracownik je posiada, który może zrealizować dane zapotrzebowanie, można go wprowadzić do odpowiedniego pola na karcie obiegu poprzez wybór z listy, pole 'Wybór dostawcy' lub dodając go w polu 'Preferowany dostawca'.

Po wprowadzeniu niezbędnych danych dokument należy przekazać do etapu "Akceptacja przełożonego", w którym kierownik weryfikuje zawarte we wniosku informacje i decyduje o kolejnym kroku:

- jeśli wniosek zostaje odrzucony, dokument należy przekazać do etapu "Dokument odrzucony".
- jeśli zostaje zaakceptowany i wartość zapotrzebowania jest >=5000 dokument należy przekazać do etapu "Akceptacja Zarządu".
- jeśli wartość zapotrzebowania jest <5000 dokument należy przekazać do etapu "Realizacja przez dział zakupów", w którym należy uzupełnić informacje o formie i terminach dostawy. Zaakceptowany przez Zarząd dokument również należy przekazać do działu zakupów.

Po uzupełnieniu niezbędnych informacji dokument należy przekazać do etapu "Archiwum", w celu jego archiwizacji.